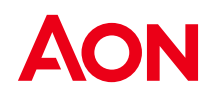

## **OKTA Process Flow**

-External Users Onboarding and Login

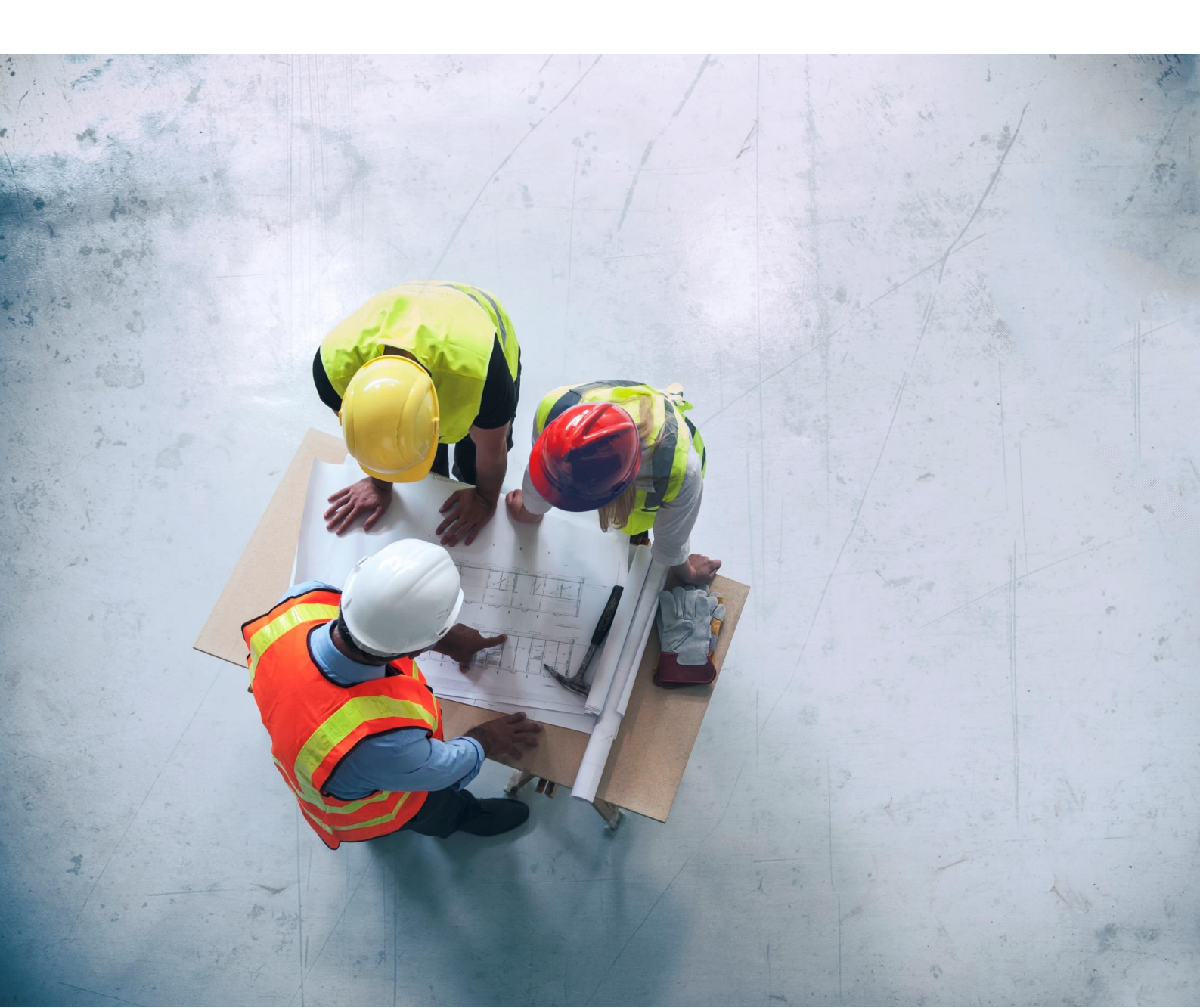

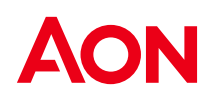

## **External Users: Onboarding and Login**

Note: If you have already registered for OKTA through another Aon Application such as Bondlink or AonLine. You will not need to follow the new process since you are already registered. Your current OKTA email address and password can be used to log into AonWrap as well.

## 1) OKTA Onboarding

Registration Email: Upon initial registration, you will receive an email containing important instructions. Click the registration link provided in the email to begin the process. We suggest using your computer or tablet to initiate this process.

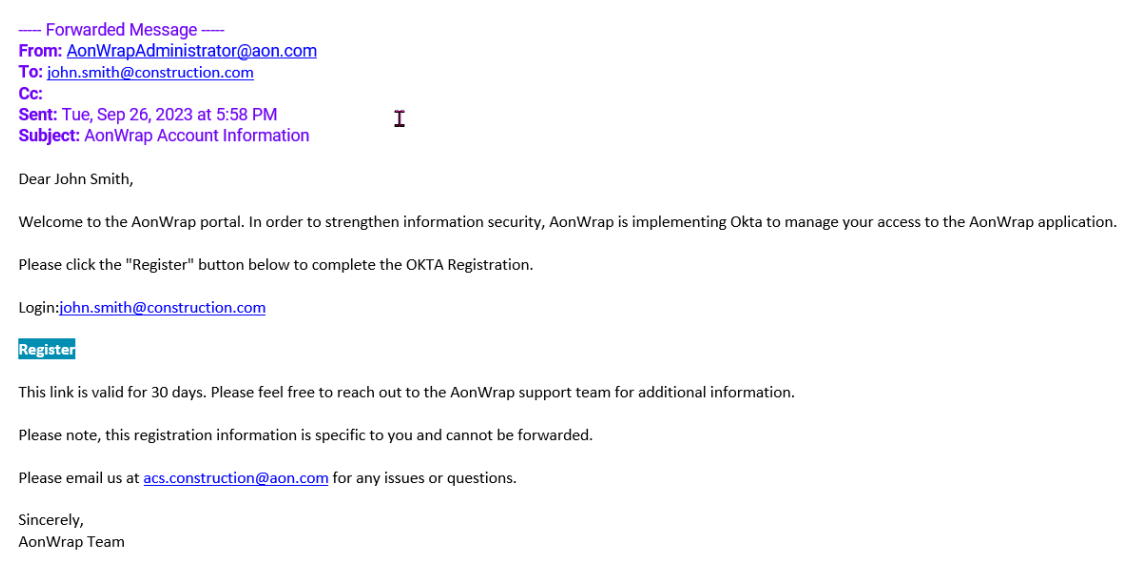

Upon clicking the link, you will be directed to a page where you need to enter your email address and last name. Click "Next" to proceed.

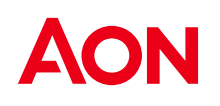

| New York Control of Control of Co | <b>NON</b> WRAP |  |  |  |  |  |
|----------------------------------------------------------------------------------------------------|-----------------|--|--|--|--|--|
| Complete the registration process, Please follow below steps to set your pas                                                                                                    | ussword         |  |  |  |  |  |
| Your Login Email Address                                                                                                    |                 |  |  |  |  |  |
| john.smith@construction.com                                                                                                    |                 |  |  |  |  |  |
| Your Last Name                                                                                                    |                 |  |  |  |  |  |
| Smith                                                                                                    |                 |  |  |  |  |  |

A verification code will be sent to your email address. Retrieve the code from your inbox and enter the code in the 'verification code' field and click "Next."

| AONWRAP                                                                                                    |                                                                                      |
|----------------------------------------------------------------------------------------------------|--------------------------------------------------------------------------------------|
| A verification code has been sent to your email. Please<br>If you did not receive the code, please click here to       | enter the code below to continue this process.<br>have it sent again.                |
| Verification Code                                                                                                    | © 29:50                                                                              |
| _                                                                                                    |                                                                                      |
| NEXT                                                                                                    |                                                                                      |
| NEXT                                                                                                    |                                                                                      |
|                                                                                                    |                                                                                      |
|                                                                                                    | Please enter the code below to continue this process                                 |
| A verification code has been sent to your email<br>If you did not receive the code, please click h                     | Please enter the code below to continue this process.<br>here to have it sent again. |
| A verification code has been sent to your email.<br>If you did not receive the code, please click by Verification Code | Please enter the code below to continue this process.<br>Here to have it sent again. |

Following successful code verification, you will be redirected to the screen below, where you must set a new password for your account.

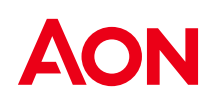

| AONWRAP                                |                                   |                                                                             |                                    |                   |
|----------------------------------------|-----------------------------------|-----------------------------------------------------------------------------|------------------------------------|-------------------|
|                                        |                                   |                                                                             |                                    |                   |
| Please enter new Password for your     | account.                          |                                                                             |                                    |                   |
| New Password                           |                                   |                                                                             |                                    |                   |
|                                        |                                   |                                                                             |                                    |                   |
| Confirm Password                       |                                   |                                                                             |                                    |                   |
|                                        |                                   | Password n                                                                  | natched                            |                   |
|                                        |                                   |                                                                             |                                    |                   |
| CONFIRM                                |                                   |                                                                             |                                    |                   |
|                                        |                                   |                                                                             |                                    |                   |
|                                        |                                   |                                                                             |                                    |                   |
|                                        |                                   |                                                                             |                                    |                   |
|                                        |                                   |                                                                             |                                    |                   |
| AONWRAP                                |                                   |                                                                             |                                    |                   |
|                                        |                                   |                                                                             |                                    |                   |
| December Observed Successfully, Places |                                   |                                                                             |                                    |                   |
| Password Changed Successfully. Fields  | Se Click here to Login            |                                                                             |                                    |                   |
|                                        |                                   |                                                                             |                                    |                   |
|                                        |                                   |                                                                             |                                    |                   |
| <b>A a u</b>                           |                                   |                                                                             |                                    |                   |
|                                        |                                   |                                                                             |                                    | AONWRAP           |
| Aon is                                 | the market leader in con          | trolled insurance program (CIP) strat                                       | egy, placement and administration, |                   |
| As the fo                              | undation for our success          | in CIPs, AonWrap enables seamless                                           | program management, reporting, and |                   |
| Ple                                    | ease feel free to reach out       | opment so you can achieve your bus<br>to any of our Project Solution Collea | gues for additional information.   |                   |
|                                        | AONWRAP STATISTICS                |                                                                             |                                    | 7 / 2010 / 2010 / |
| Aon has more collective construction   | project / CIP experience than any | y other broker in the world                                                 | LOGIN                              |                   |
| < 25% Compare Rised 2010               | 407,400                           | 341,615                                                                     | EmailAddress                       |                   |
|                                        | reve contractor's cerviced        | Automatice Cost Worksheets Reviewed                                         | Password                           | Locus             |
| PF                                     | ROJECT SOLUTIONS LINKS            |                                                                             | Forgot your password?              |                   |
| (5) Whitepapers & Reports              | Project Solutions                 | Aon Infrastructure Solutions                                                | Need help with your account?       |                   |
|                                        |                                   | $\sim$                                                                      | Powered by Okta                    | Privacy Policy    |

2) **Regular Login.** After completing the registration process, subsequent logins will involve the following steps:

Enter your email address and password. Click "LOGIN". Multi-Factor Authentication (MFA) Screen: You will be automatically redirected to the MFA screen, which defaults to Email Authentication.

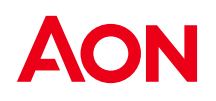

| ← C ର ⊡ https://aonwrap-qa-ext.aon.com/UserAccount/VerifyFactor                                                             | Aø | ☆ | 4 | F | V | ۵ | G | C | €≣ | œ | <b>~</b> |
|----------------------------------------------------------------------------------------------------|----|---|---|---|---|---|---|---|----|---|----------|
| AONWRAP                                                                                                    |    |   |   |   |   |   |   |   |    |   |          |
|                                                                                                    |    |   |   |   |   |   |   |   |    |   |          |
| Email Authentication                                                                                                    |    |   |   |   |   |   |   |   |    |   |          |
| To Use This MFA Method:<br>1. Check your email and enter the code on the screen in the Enter Code field.<br>2. Click Verify |    |   |   |   |   |   |   |   |    |   |          |
| Email<br>Address:a0@gmail.com                                                                                               |    |   |   |   |   |   |   |   |    |   |          |
| Haven't received an Email? Resend Email                                                                                     |    |   |   |   |   |   |   |   |    |   |          |
| Enter Code VERIFY                                                                                                    |    |   |   |   |   |   |   |   |    |   |          |
|                                                                                                    |    |   |   |   |   |   |   |   |    |   |          |

Email Verification: An email will be sent to your registered email address.

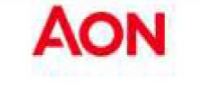

aon-ext - Action Required: One-time verification code

Hi John

You are receiving this email because a request was made for a one-time code that can be used for authentication.

Please enter the following code for verification:

099518

AONWRAP

| Email A      | Authentication                                                                                          |
|--------------|----------------------------------------------------------------------------------------------------|
| To Use Th    | is MFA Method:                                                                                          |
| 1. 0<br>2. 0 | theck your email and enter the code on the screen in the <b>Enter Code</b> field.<br>Dick <b>Verify</b> |
| Email        |                                                                                                    |
| Address:     | jh@construction.com                                                                                     |
| Haven't re   | ceived an Email? Resend Email                                                                           |
| Enter Code   | 8                                                                                                    |
| 099518       |                                                                                                    |

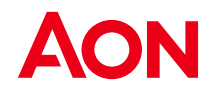

Click "Verify" after receiving the email. After successful verification, you will be redirected to the AonWrap home page.